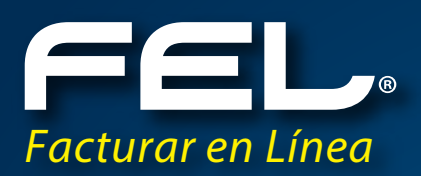

# Manual de Complemento de Nóminas CFDi

Aquí podrán resolver todas sus dudas.

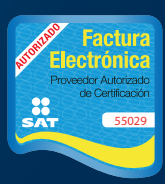

իո

www.fel.mx Proveedor autorizado de certificación SAT Número de aprobación: 55029 Como proveedor de Facturación Electrónica, FEL brinda a sus clientes la emisión de Recibos de Nómina con el objetivo de facilitar el proceso de facturación de todos nuestros clientes que requieran este servicio.

El presente manual tiene como objetivo facilitar la emisión de dichos comprobantes fiscales.

# Ingreso al Sistema Facturar en Línea

Puede acceder a nuestro sistema de facturación "FEL" desde cualquier Navegador de Internet. Los recomendables son: INTERNET EXPLORER (mínimo Versión 8), FIREFOX Y GOOGLE CHROME.

#### 1.1 Entrar a mi Cuenta

Para poder ingresar a su cuenta debe tener los siguientes datos: USUARIO CUENTA CONTRASEÑA

## **Panel Principal**

Una vez que se haya ingresado al Sistema, puede observar el Panel Principal (Imagen 1.0) que está conformado por cuatro apartados:

Accesos Configuración de cuenta Información de cuenta Estado de créditos

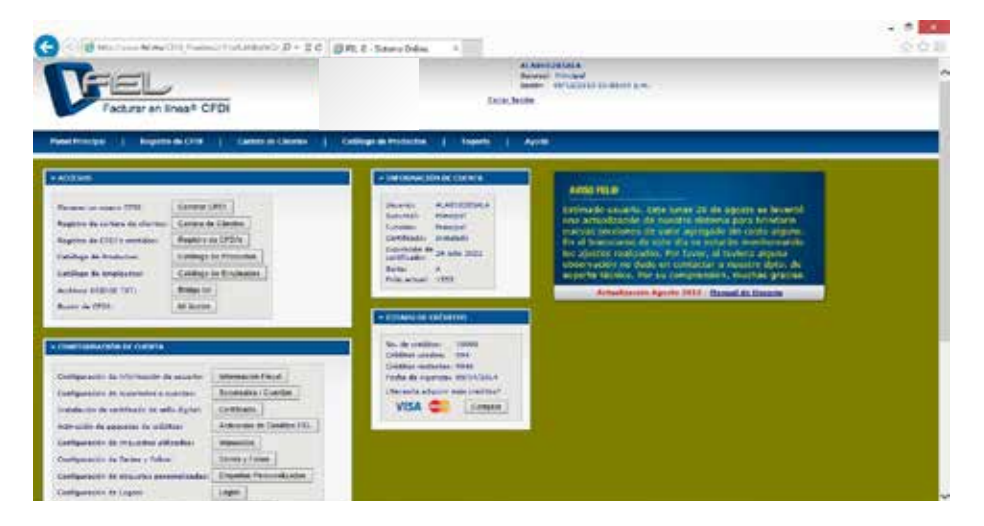

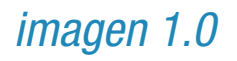

## 2. ACCESOS

Ingresando al sistema en su Panel Principal, dentro del apartado de ACCESOS, podremos observar el boton CATÁLOGO DE EMPLEADOS.

#### 2.1 CATALOGO DE EMPLEADOS.

Esta opción permite generar un catálogo de empleados para ello es indispensable hacer clic en "Catálogo de empelados" ese botón te permitirá ver a todos tus empleados, de forma ordenada, hacer modificaciones, altas y bajas (Imagen 2.0)

| Generar un nuevo CFDI:             | Generar CFDI          |
|------------------------------------|-----------------------|
| tegistro de cartera de<br>lientes: | Cartera de Clientes   |
| egistro de CFDI's emitidos:        | Registro de CFDI's    |
| Catálogo de Productos:             | Catálogo de Productos |
| Catálogo de Empleados:             | Catálogo de Empleados |
| rchivos BRIDGE TXT:                | Bridge txt            |
| Buzón de CFDI:                     | Mi Buzón              |

imagen 2.0

El Sistema abrirá la ventana donde encontraremos la lista de todos los empleados que hayamos registrado

| Búsqueda de em                   | • RFC O         | No. de Empleado ONo. ( | de Segurop Social        |        |               |     |
|----------------------------------|-----------------|------------------------|--------------------------|--------|---------------|-----|
| ATÁLOGO DE ENP<br>regar Empleado | LEADOS          |                        |                          |        |               |     |
| RFC                              | No. de Empleado | No. de Seguro Social   | Salario Diario Integrado | Puesto | Fecha Ingreso |     |
| JOSE010203ALA                    | 2306            | 465464654646546        | 10.000000                | Puesto | 02/12/2013    | 0   |
| AAHC860418JVA                    | 2307            | 465464654646546        | 10.000000                | Puesto | 08/11/2013    | Ø   |
| AAHC860418JVA                    | 2308            | 465464654646546        | 10.000000                | Puesto | 02/11/2013    | 0   |
| MAC010203MAC                     | 104445          | 32543543               | 12.500000                | Puesto | 11/12/2013    | 0   |
| <>                               |                 |                        |                          |        |               | 194 |

### imagen 3.0

El Sistema también te permitirá Exportar empleados en caso de que los tengas en un archivo en EXCEL y de esta manera ingresarlos en nuestro sistema

| Búsqueda de em | pleados:        |                      |                          |        |               |    |
|----------------|-----------------|----------------------|--------------------------|--------|---------------|----|
| TÁLOGO DE EMP  | LEADOS          |                      |                          |        |               |    |
| RFC            | No. de Empleado | No. de Seguro Social | Salario Diario Integrado | Puesto | Fecha Ingreso |    |
| OSE010203ALA   | 2306            | 465464654646546      | 10.000000                | Puesto | 02/12/2013    | 00 |
| AHC860418JVA   | 2307            | 465464654646546      | 10.000000                | Puesto | 08/11/2013    | 00 |
| AHC860418JVA   | 2308            | 465464654646546      | 10.000000                | Puesto | 02/11/2013    | 00 |
| AC010203MAC    | 104445          | 32543543             | 12.500000                | Puesto | 11/12/2013    | 00 |
| >              |                 |                      |                          |        |               |    |

También podremos crear un nuevo registro seleccionando "AGREGAR EMPLEADO" y llenando el formulario con todos los datos que requiere, al final con todos los datos daremos clic en ALTA

| gregar Empleade | 2               |                      |                          |        |               |    |
|-----------------|-----------------|----------------------|--------------------------|--------|---------------|----|
| RFC             | No. de Empleado | No. de Seguro Social | Salario Diario Integrado | Puesto | Fecha Ingreso |    |
| JOSE010203ALA   | 2306            | 465464654646546      | 10.00000                 | Puesto | 02/12/2013    | 00 |
| AAHC860418JVA   | 2307            | 465464654646546      | 10.00000                 | Puesto | 08/11/2013    | 00 |
| AAHC860418JVA   | 2308            | 465464654646546      | 10.000000                | Puesto | 02/11/2013    | 00 |
| MAC010203MAC    | 104445          | 32543543             | 12.500000                | Puesto | 11/12/2013    | 00 |

imagen 4.0

Formulario para crear los datos del nuevo empleado.

| RFC:<br>Registro Patronal:<br>No. de Empleado:<br>Cupp. |                   |  |
|---------------------------------------------------------|-------------------|--|
| Tipo de Regimen:<br>No. de Seguro Social:               | TipoRegimen01     |  |
| Departamento:                                           |                   |  |
| CLABE:<br>Banco:                                        | Ninguno 🗸         |  |
| Fecha de Inicio Laboral:                                |                   |  |
| Puesto:                                                 |                   |  |
| Tipo de Contrato:                                       |                   |  |
| Tipo de Jornada:                                        |                   |  |
| Periodicidad de Pago:                                   |                   |  |
| Salario Base Cot Apor:                                  |                   |  |
| Riesgo del Puesto:                                      | Riesgo Puesto 1 🐱 |  |
| Calcula Diasia Tata and day                             |                   |  |

Una vez ya creado el Catálogo de Empleados, podrá emitir Recibos de Nómina como a continuación se indica.

### imagen 4.0

#### 2.2 GENERAR CDFI

Esta opción permite generar un CFDI nuevo, debemos seleccionar la opción "Generar CFDI" del Apartado de Accesos dentro de nuestro Panel Principal (IMAGEN 5.0)

| Generar un nuevo CFDI:             | Generar CFDI          |
|------------------------------------|-----------------------|
| legistro de cartera de<br>lientes: | Cartera de Clientes   |
| Registro de CFDI's emitidos:       | Registro de CFDI's    |
| Catálogo de Productos:             | Catálogo de Productos |
| Catálogo de Empleados:             | Catálogo de Empleados |
| Archivos BRIDGE TXT:               | Bridge txt            |
| Buzón de CFDI:                     | Mi Buzón              |

## imagen 5.0

imagen 6.0

Una vez ingresado a GENERAR CFDI, en Tipo de CFDI desplegará la lista que haya activado al crear la cuenta, y deberá seleccionar "RECIBO DE NÓMINA" (IMAGEN 6.0)

| RFC:                                          | ALA010203ALA                                                                                                    |   | Sucursal | : P |
|-----------------------------------------------|----------------------------------------------------------------------------------------------------|---|----------|-----|
| Razón Social:                                 | Alaraks Inc 0123 Razón Social de ejemplo S "algo"                                                                                                 |   | Serie:   | A   |
| Tipo de CFDI:                                 | Seleccione                                                                                                    |   | Folio:   | 1   |
| Régimen Fiscal:                               | Seleccione Factura                                                                                                    | ~ | Fecha:   | 0   |
| Lugar de expedición:<br>Ver información de en | Recibo de Honorarios<br>Recibo de Arrendamiento<br>Recibo de Pago<br>Recibo de Donativo<br>Nota de Cargo<br>Nota de Crédito<br>Nota de Devolución |   | 1944     |     |
| » RECEPTOR                                    | Carta Porte<br>Recibo de Ingreso<br>Recibo de Nomina                                                                                              |   |          |     |

Una vez que selecciones al Empleado te saldrán todos los datos llenos y podrás emitirle el Recibo de Nómina (IMAGEN 7.0)

| NOMENA                                                                                                    |                                                                                                    |                           |                     |                |                    |         |
|----------------------------------------------------------------------------------------------------|----------------------------------------------------------------------------------------------------|---------------------------|---------------------|----------------|--------------------|---------|
| - House and the second second s |                                                                                                    |                           |                     |                |                    |         |
| Buscar empleado<br>(No. empleado, RFC<br>o No. de seg soc.):                                                                                                    |                                                                                                    | j.                        |                     |                |                    |         |
| Registro Patronal:                                                                                                    | E                                                                                                    | Tipo de Contrato:         |                     |                |                    |         |
| No. Empleado:                                                                                                    |                                                                                                    | Tipo de Jornada:          |                     |                |                    |         |
| CURP:                                                                                                    |                                                                                                    | Periodicidad de Pago:     |                     |                |                    |         |
| Tipo de Regimen:                                                                                                    | TipoRegimen01 🐱                                                                                                    | Salario Base Cot Apor:    |                     |                |                    |         |
| No. de Seguro Social:                                                                                                    | 1                                                                                                    | Salario Diario Integrado: | 11                  |                |                    |         |
| CLABE:                                                                                                    | É                                                                                                    | Fecha de Pago:            |                     |                |                    |         |
| Banco:                                                                                                    | Ninguno 🗸                                                                                                    | Fecha Inicial del Pago:   | 1                   |                |                    |         |
| Departamento:                                                                                                    |                                                                                                    | Fecha Final del Pago:     | 1/                  |                |                    |         |
| Puesto:                                                                                                    | 1                                                                                                    | No. Días Pagados:         |                     |                |                    |         |
| Riesgo del Puesto:                                                                                                    | Riesgo Puesto 1 🗸                                                                                                    | Fecha de Inicio Laboral:  |                     |                |                    |         |
|                                                                                                    | No. Contractor Sector Sec | Antiquedad(semanas):      |                     |                |                    |         |
|                                                                                                    |                                                                                                    |                           | 10.00               |                |                    |         |
| Tipo de percepción                                                                                                    | Clave                                                                                                    | Concepto                  | Importe gravado     | Importe exento |                    |         |
| Tipo Percepcion 1 🔽                                                                                                    |                                                                                                    |                           |                     |                | Agregar Percepción | Limpiar |
|                                                                                                    |                                                                                                    |                           | 8                   |                |                    |         |
| Tipo de deducción                                                                                                    | Clave                                                                                                    | Concepto                  | Importe gravado     | Importe exento |                    |         |
| Tipo Deduccion 1 🔽                                                                                                    | C                                                                                                    | 1                         |                     |                |                    | 10000   |
|                                                                                                    |                                                                                                    | 4                         |                     |                | Agregar Deduccion  | Limpear |
| Tipo de incapacidad                                                                                                    | Dias de incapacidad                                                                                                    | Descuento                 |                     |                |                    |         |
| Tipo Incapacidad 1 V                                                                                                    |                                                                                                    | 10 10                     | Annual becaused and | Timelar        |                    |         |

imagen 7.0

En este apartado podrás agregar el concepto que necesitas en tu factura. (IMAGEN 8.0)

| + CONCEPTOS                                                                                         |                                                                                                    |                                                                                                    |                                                   |                                                                                                    |                                                                                      |                                                                             |                |
|----------------------------------------------------------------------------------------------------|----------------------------------------------------------------------------------------------------|----------------------------------------------------------------------------------------------------|---------------------------------------------------|----------------------------------------------------------------------------------------------------|--------------------------------------------------------------------------------------|-----------------------------------------------------------------------------|----------------|
| Apregar complemento d<br>Apregar información ad<br>Apregar número de cue<br>Impuestos por partido * | le instituciones educa<br>wanena al concepto<br>nta produl al concept<br>UPS Alcohel, Taba               | tival<br>10<br>10, Tehcomunicaciones ()                                                                                          | IEPS Caudious ()                                  |                                                                                                    |                                                                                      |                                                                             |                |
| Marda (rakada inverse                                                                               | r tradados):                                                                                             | Canalar                                                                                                    | 1                                                 |                                                                                                    |                                                                                      |                                                                             |                |
| Traporto tradadain:                                                                                 | 97 TWA 18, (WA 18.)<br>15 TWA 10.123455<br>12 Twal, (Lacal 10<br>12 Twal, (Lacal 10<br>13 TWPS, (LBPS 12 | 0000%) — asa, (744 223,12<br>6, (744 35.1225%) — a, (74<br>8, 000%) — (744 31, (744 3<br>1, 000%) — (744 31, (744 3<br>1, 3450%) | 239%) Imposedo retarrid<br>A 1.4223%)<br>3.8000%) | LVA. 10., (DA 10.66 LS.R., (DA 10.66 LS.R., (DB 10.0007 S.R. PC OBAG V SHI Z. % DHUETO SOBI S. (Dasi 0.0007%) S. (Dasi 0.0007%) C. (Dasi 0.0007%) B. (Dasi 0.0007%) | 67%)<br>(COSC DE REMETERIO SO<br>E RAGO DE RIGHERA (0.10<br>TACTORES AL L.C.J.C. (Lo | 7141 - (1 Jonel 1 000095)<br>61269683 - (Local 2 J00095)<br>ral 3 J000955 - | 1              |
| Notar producto:                                                                                     | Culture                                                                                                  | -                                                                                                    |                                                   |                                                                                                    | Porcentaje descuent                                                                  | o pineral:                                                                  |                |
| 3.                                                                                                  |                                                                                                    |                                                                                                    | 0                                                 |                                                                                                    |                                                                                      | 31                                                                          | )              |
|                                                                                                    |                                                                                                    |                                                                                                    |                                                   |                                                                                                    |                                                                                      |                                                                             | Lengsar Aprepa |

imagen 8.0

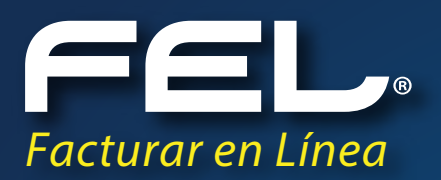

# ¡Gracias! Si continúas con dudas...

Por favor comunícate con nosotros:

### SOPORTE (222) 1 41 38 10 soporte@facturarenlinea.com.mx

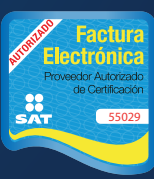

Im

www.fel .mx Proveedor autorizado de certificación SAT Número de aprobación: 55029